# 校務行政系統【家長&學生】查詢成績使用說明

## 一、學生帳號 登入說明

(一)網址: <u>http://highschool.kh.edu.tw</u>※請選擇高師大附中的行政區及學校名稱。

| 高雄市高級                             | 中等學校                                                             |
|-----------------------------------|------------------------------------------------------------------|
| 校務行政系                             | 統                                                                |
| 行政區:<br>學校:<br>帳號:<br>密碼:<br>驗證碼: | 苓雅區 教務報表 學務報表   國立師範大學附屬高級中學   FOX1   こ記要碼   登入 済除 新生報到 新生選課 客服網 |

- (二) 帳號:學生學號
- (三) 密碼:學生身份證字號 (身份證字號第一個字是大寫)

1.首次登入系統會要求改密碼。

| 您的密碼與帳號相同,請先變更密碼 |  |  |  |  |  |  |
|------------------|--|--|--|--|--|--|
| 原密碼:             |  |  |  |  |  |  |
| 新密碼:             |  |  |  |  |  |  |
| 確認密碼:            |  |  |  |  |  |  |
| 修改密碼             |  |  |  |  |  |  |

2.修改完成後,會跳回登入畫面,再重新輸入帳號以及

"新密碼",即可登入。

## 二、家長帳號 登入說明

(一)網址:<u>http://highschool.kh.edu.tw</u>※請選擇高師大附中的行政區及學校名稱。

高雄市高級中等學校 校務行政系統

| 行政區:        | 苓雅區           | 教務報表 學務報表   |    |
|-------------|---------------|-------------|----|
| 學校:<br>帳號:  | 國立師範大學        | 付屬高級中學      |    |
| 密碼:<br>驗證碼: | F0X1          | 二記徑這樣       |    |
|             | 登入    清除    养 | 新生報到 新生選課 客 | 服網 |
|             |               |             |    |

- (二) 帳號: **P 學生學號 (P** 為大寫)
- (三) 密碼:學生身份證字號 (身份證字號第一個字是大寫)

1.首次登入系統會要求改密碼。

| 您的密碼與帳號相同,請先變更密碼 |  |  |  |  |  |  |  |
|------------------|--|--|--|--|--|--|--|
| 原密碼:             |  |  |  |  |  |  |  |
| 新密碼:             |  |  |  |  |  |  |  |
| 確認密碼:            |  |  |  |  |  |  |  |
| 修改密碼             |  |  |  |  |  |  |  |

2.修改完成後,會跳回登入畫面,再重新輸入帳號以及

"新密碼",即可登入。

3.若忘記密碼,請至系統登入頁面點選忘記密碼,按操作 流程處理。

#### 學生線上 01 各項查詢

※查詢功能表: (如右圖所示)

1.查詢個人成績

2.查詢個人請假及缺曠資料

3. 查詢個人獎懲紀錄

4.查詢個人生活表現

5.學生查詢德行評量

6.高中108課綱學生畢業條件檢核表

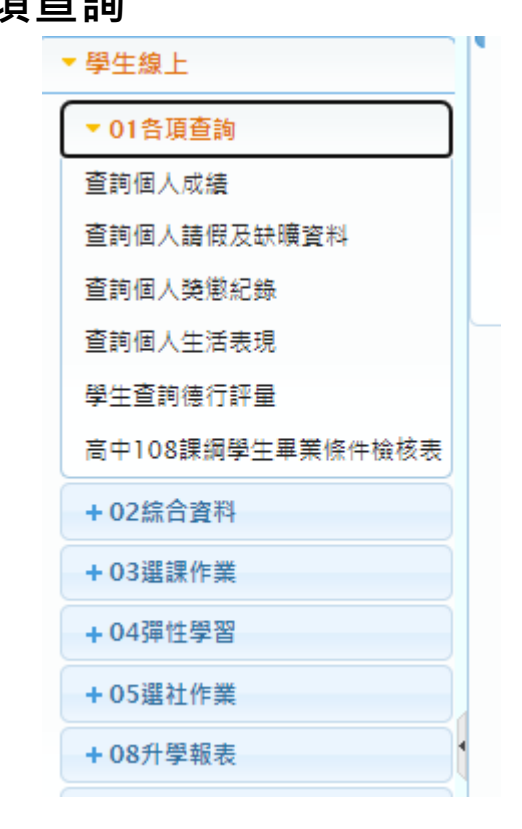

## 1.查詢個人成績(段考) 操作說明

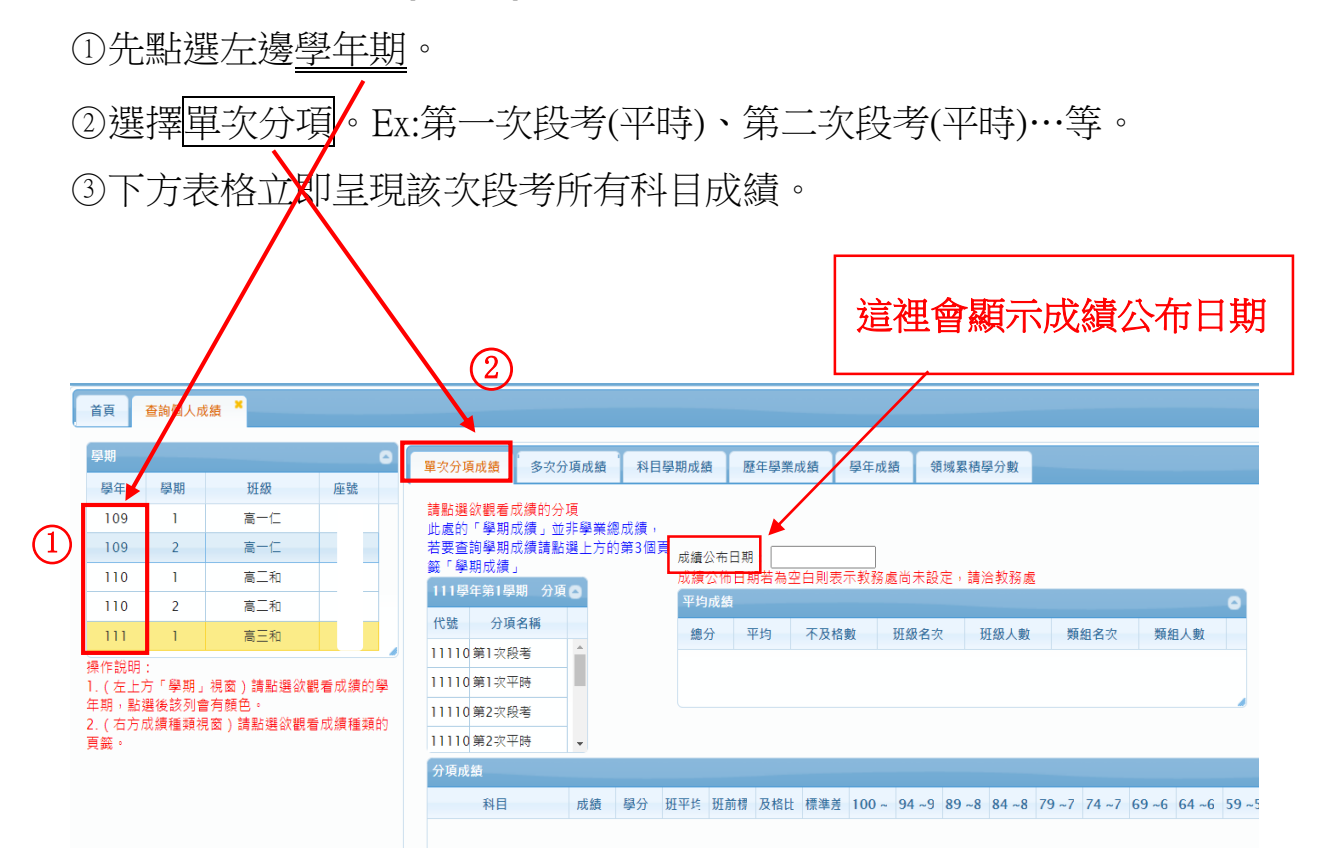

# 2.查詢個人成績(學期) 操作說明

①先選擇右側的學期成績,再點選左列的學年期。

②下方表格立即呈現該學期所有科目學期成績。

|                           | 首頁 查詢個人成績 *                          |                                         |                   |                                                  |       |                                                       |           |       |      |     |    |    |     |     |  |  |
|---------------------------|--------------------------------------|-----------------------------------------|-------------------|--------------------------------------------------|-------|-------------------------------------------------------|-----------|-------|------|-----|----|----|-----|-----|--|--|
| ୦                         | 學期                                   |                                         |                   | 0                                                |       | 單次分項成績 多次分項成績 <mark>科目學期成績</mark> 歷年學業成績 學年成績 領域累積學分數 |           |       |      |     |    |    | 贵數  |     |  |  |
| $\underline{\mathcal{O}}$ | 學年                                   | 學期                                      | 班級                | 座號                                               |       |                                                       |           |       |      |     |    |    |     |     |  |  |
|                           | 109                                  | 1                                       | 高一仁               | 成績公布日期:[111/02/24]<br>成績公佈日期若為空白則表示教務處尚未設定,請洽教務處 |       |                                                       |           |       |      |     |    |    |     |     |  |  |
|                           | 109                                  | 2                                       | 高一仁               |                                                  |       | 110學年第1學期 學期成績                                        |           |       |      |     |    |    |     |     |  |  |
|                           | 110 1 高二和                            |                                         |                   | 班級                                               | 班級 科目 |                                                       |           | 學分    | 分數   | 原始  | 補考 | 重修 | 班平均 | 班前標 |  |  |
|                           | 110                                  | 2                                       | 高二和               |                                                  |       | 高二和                                                   | 國語文       |       | 必修   | 4.0 | 75 | 75 |     |     |  |  |
|                           | 111                                  | 1                                       | 高三和               |                                                  |       | 高二和                                                   | 英語文       |       | 必修 / | 4.0 | 83 | 83 |     |     |  |  |
|                           |                                      |                                         |                   |                                                  |       | 高二和                                                   | 數學B       |       | 必修   | 4.0 | 71 | 71 |     |     |  |  |
|                           | 〒(年)<br>看成績(                         | 上方 ———————————————————————————————————— | ₽約」祝園)<br>朝,點選後該? | ■却進載■<br>列會有顏                                    | 5     | 高二和                                                   | 歷史        |       | 必修   | 3.0 | 77 | 77 |     |     |  |  |
|                           | 色。<br>2.(右方成績種類視窗)語點選欲觀看<br>成績種類的頁箋。 |                                         |                   |                                                  |       | 高二和                                                   | 地理        |       | 必修   | 2.0 | 77 | 77 |     |     |  |  |
|                           |                                      |                                         |                   |                                                  |       | 高二和                                                   | 生活科技      | /     | 必修   | 1.0 | 89 | 89 |     |     |  |  |
|                           |                                      |                                         |                   |                                                  |       | 高二和                                                   | 體育        |       | 必修   | 2.0 | 90 | 90 |     |     |  |  |
|                           |                                      |                                         |                   |                                                  |       | 高二和                                                   | 國學常識      | /     | 選修   | 1.0 | 75 | 75 |     |     |  |  |
|                           |                                      |                                         |                   |                                                  | 高二和   | 探究與實作:歷史學                                             | 深究        | 選修    | 1.0  | 91  | 91 |    |     |     |  |  |
|                           |                                      |                                         |                   |                                                  |       | 高二和                                                   | 探究與實作:地理與 | 人文社會科 | 選修   | 1.0 | 84 | 84 |     |     |  |  |
|                           |                                      |                                         |                   |                                                  |       | •                                                     |           |       |      |     |    |    |     |     |  |  |
|                           |                                      |                                         |                   |                                                  |       |                                                       |           |       |      |     |    |    |     |     |  |  |

※學年成績查詢辦法操作與查詢學期成績相同。